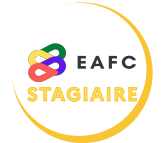

## COMMENT ME PRÉINSCRIRE À UNE FORMATION ?

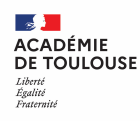

 

 Thème 1: les problématiques de l'observation du stagiaire : observation des règles de métier, outils d'observation, délimitation de chantier professionnel...

 • jeudi 09 février de 10h à 12h

 • mardi 14 février de 10h à 12h

Je reçois un mail me proposant de me préinscrire à une action de formation. Je mardi 14 février de 10h à 12h • mardi 14 février de 14h à 16h clique sur le lien de la session qui m'intéresse. <u>Thème 2 : l</u>es problématiques **de l'entretien de conseil** : les différentes étapes de l'entretien, la conduite d'un ECP, les difficultés pour mener un entretien, les finalités de l'entretien... jeudi 09 février de 10h à 12h mardi 14 février de 10h à 12h • mardi 14 février de 14h à 16h Je me connecte à l'aide de mon identifiant académique et de mon mot de passe. accédez à vos applications de la sécurité des mots de pass Je prends connaissance des caractéristiques 22A0160645] ENSEIG de l'action de formation. Module [79638] L'ENTRETIEN DE CONSEL Candidature in de la À distance sy 2 2 Je peux ajouter une information qui me paraît votre préinscription importante dans la rubrique « Message à l'organisateur de la session » au bas de la page. Je clique sur « Se préinscrire à cette session ». Un message confirmant l'enregistrement de la 🕑 La préinscription apparaît sur fond vert en haut de mon écran. 1 Vous va des 24 heures X Ŧ Mon offre personnalisée Filtrer le plan Filtrer les périmètres des groupe.